Wetherby High School

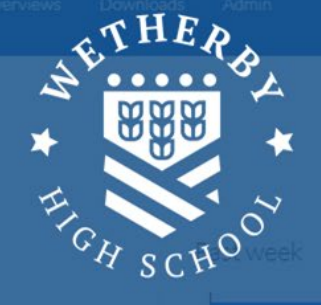

House points

# Students guide to accessing epraise

# The new way to access Online Learning at Wetherby High School

op students

## Student Logins and Homework on epraise

Homework will now be set for all pupils via epraise which can be accessed on phones, tablets and computers. Students will now be able to log in to epraise themselves where they will be able to monitor points that they have been awarded and check, download and submit their homework.

### Student Logins

Logins have been set up for students already and are linked to their existing Wetherby High account. In order to log in to epraise, students will follow these steps:

- 1. Search epraise in any browser
- 2. When prompted, type "Wetherby" and select Wetherby High from the list of schools
- 3. Click "Log in with Microsoft" On mobile phones students may need to scroll down to see this option.

4. Enter existing Wetherby login details – This is their username for logging on to the school PC followed by @wetherbyhigh.co.uk (e.g. <u>student01@wetherbyhigh.co.uk</u>)

| Wetherby High School                |                             |  |  |  |
|-------------------------------------|-----------------------------|--|--|--|
| Home Schools Parents Log In         |                             |  |  |  |
| Username<br>Password                | Sign in                     |  |  |  |
| Keep me logged in                   | username@wetherbyhigh.co.uk |  |  |  |
| or                                  | No account? Create one!     |  |  |  |
| Log in with Microsoft               | Can't access your account?  |  |  |  |
| 2020 was epraise's 10th birthday! 🗯 | Back Next                   |  |  |  |

#### **Homework**

When pupils have logged in they will see some notifications in the top right corner of the screen.

| epraise | Home | Me | Community | Downloads | \$\$ £ £ |
|---------|------|----|-----------|-----------|----------|
|         |      |    |           |           |          |

The planner icon with the red number represents pieces of homework outstanding. Clicking on this icon will bring up the planner for the student – see below

| lanner             |                    |                     |                       |                     |                     |                     | Weekly Todo Completed |
|--------------------|--------------------|---------------------|-----------------------|---------------------|---------------------|---------------------|-----------------------|
| <                  |                    | 8th J               | anuary - 14th January | 2023                |                     | >                   | New note              |
| Sun<br>8th January | Mon<br>9th January | Tue<br>10th January | Wed<br>11th January   | Thu<br>12th January | Fri<br>13th January | Sat<br>14th January | Show                  |
|                    | + + +              |                     |                       | Mathematics         |                     | Due date            |                       |
| Ŧ                  |                    | +                   | +                     | +                   | ۵                   | +                   | Key                   |
|                    |                    |                     |                       |                     |                     |                     | Overdue               |
|                    |                    |                     |                       |                     | +                   |                     | Completed             |
|                    |                    |                     |                       |                     |                     | Feedback available  |                       |

Note that the student above has Maths homework due this Friday – The colour key on the right shows that it is due and the cloud icon indicates there is an attachment that can be downloaded.

In order to see all homework outstanding, the student simply needs to click on the "To do" button in the top right corner. This will bring up a list of all homework currently set, the due date, any attachments to download and the nature of the submission.

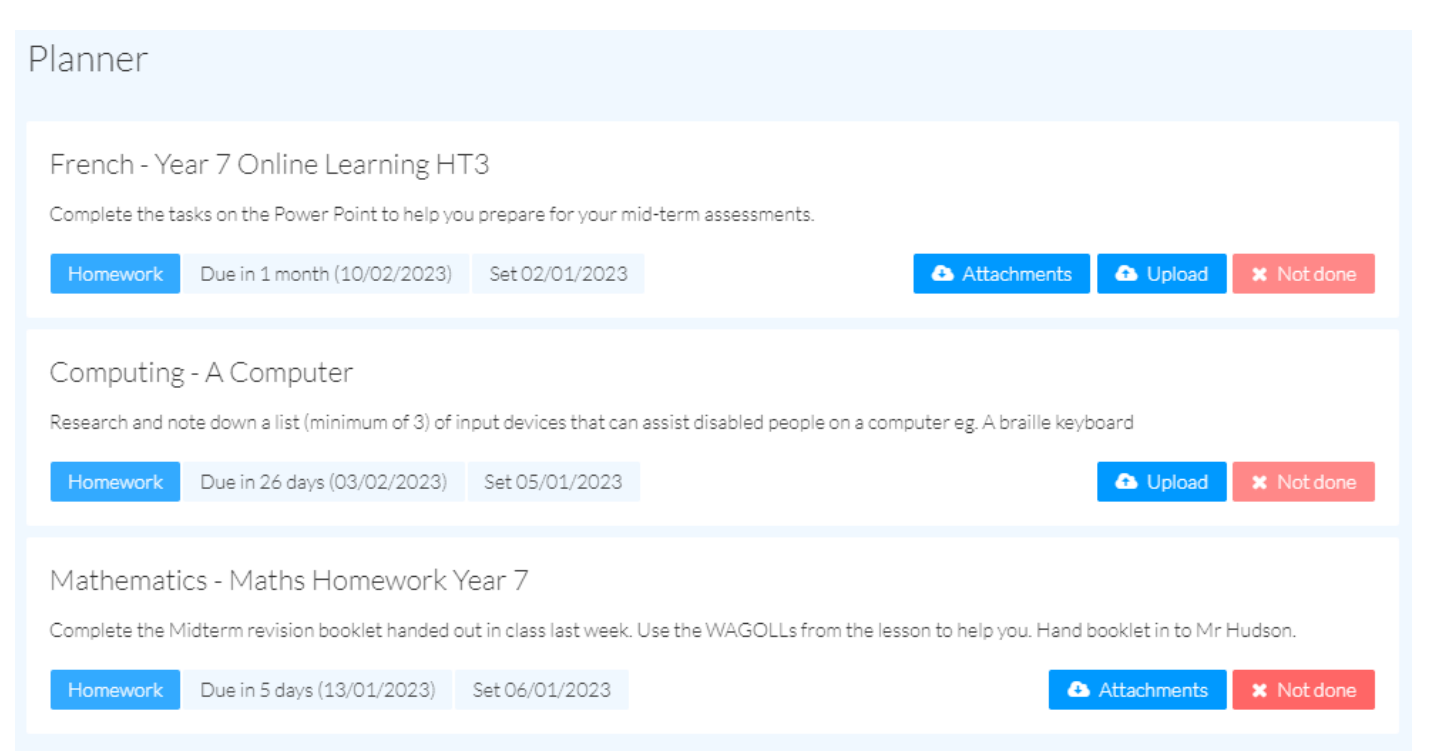

Some homework will be handed in by the student to the teacher in class – in this example the Maths work is on paper. Others, such as Computing and French in this example, can be uploaded. This can be done on a computer if the work has been completed in this way or alternatively pupils can upload a photo of written work directly via their camera phone. Teachers have the option to choose how the homework will be handed in when it is set on epraise.